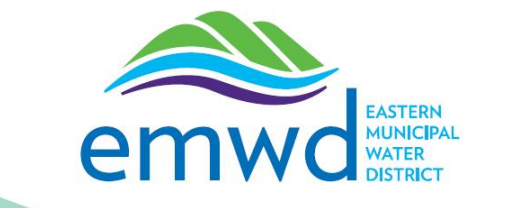

## MyAccount Portal How To Fix: Trouble seeing the "continue" button in MyAccount

If you are having trouble seeing the "continue" button in the MyAccount portal, follow these steps to adjust your screen visibility.

## **Screen Visibility Adjustment:**

1. If you are unable to see the "Continue" button on the bill payment page, please click on the screen resolution icon in the top right corner of the screen.

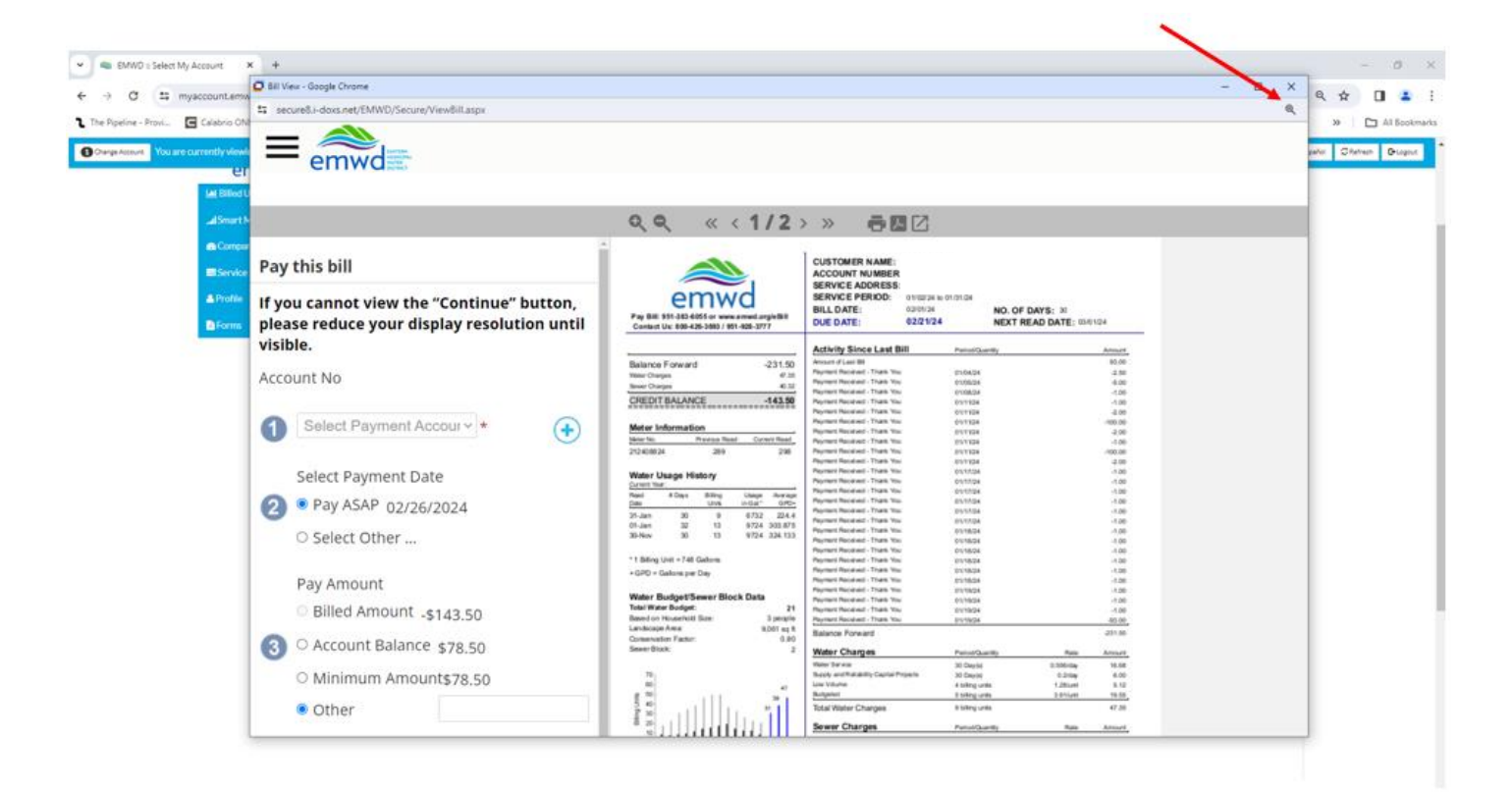

2. If the screen resolution differs from 100%, this button is visible. Click on the button and reduce resolution until "Continue" button is visible. If the screen resolution is at 100% this button is not visible, but you should be able to see "Continue" button on the screen.

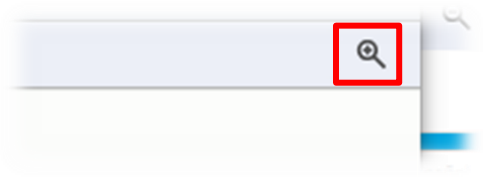

After screen resolution lowered to 100%:

| Bill View - Google Chrome                                                             |                                                                                                    | - 🗆 X                                                                                                    |
|---------------------------------------------------------------------------------------|----------------------------------------------------------------------------------------------------|----------------------------------------------------------------------------------------------------|
| 25 secure8.i-doxs.net/EMWD/Secure/ViewBill.aspx                                       |                                                                                                    |                                                                                                    |
|                                                                                       |                                                                                                    |                                                                                                    |
|                                                                                       |                                                                                                    |                                                                                                    |
| <b>९ ९</b> ≪ < 1/2 ≻ ≫ 큠園ℤ                                                            |                                                                                                    |                                                                                                    |
| Pay this bill                                                                         |                                                                                                    | CUSTOMER NAME:<br>ACCOUNT NUMBER:<br>SERVICE ADDRESS:                                                                                                    |
| If you cannot view the "Continue" button, please reduce your display resolution until | Pay Bil: 951-383 4055 or www.emwd.org/eBill<br>Contact Us: 800-426-3683 / 951-928-3777                                                                                                    | SERVICE PERIOD:         01002416 0910144           BILL DATE:         020124           DUE DATE:         02/024           NEXT READ DATE:         00104                                                                                                    |
| visible.<br>Account No                                                                | Balance Forward -231.50<br>Vater Charges 47.35<br>Sever Charges 40.32                                                                                                    | Activity Since Last Bill         Period/Claurity         Amount           J         Amount of Last Bill         91.00           Payment Resound-Than Yuu         01.64:24         2.00           Payment Resound-Than Yuu         01.62:24         4.00           Payment Resound-Than Yuu         01.62:24         4.00                                                                                                    |
| Select Payment Accour > *                                                             | Meter Information           Meter Information           Meter No.         Previous Read           Current Read         Current Read           212/08/24         289         298                                                                                                    | Paymet Resource - Than Yuu         011151         .100           Paymet Resource - Than Yuu         011151         .200           Paymet Resource - Than Yuu         011151         .400           Paymet Resource - Than Yuu         011151         .200           Paymet Resource - Than Yuu         011151         .200           Paymet Resource - Than Yuu         011151         .200           Paymet Resource - Than Yuu         011151         .000                                                                                                    |
| Select Payment Date                                                                   | Water Usage History<br>Current Year:                                                                                                    | Payment Relocated         Than Yuu         0111/34         2.00           Payment Relocated         Than Yuu         011726         -0.00           Payment Relocated         Than Yuu         011726         -1.00                                                                                                    |
| <ul> <li>Pay ASAP 02/26/2024</li> <li>Select Other</li> </ul>                         | Read         # Days         Billing<br>Units         Usage<br>in Gat*         Average<br>(PD+<br>01-Jan           31-Jan         30         9         6732         224.4           01-Jan         32         13         9724         308.875           30-Nov         30         13         9724         324.133 | Paymethatianasis         Than Yuu         01/120         -0.0           Paymethatianasis         10/121         -0.0           Paymethatianasis         10/121         -0.0           Paymethatianasis         10/121         -0.0           Paymethatianasis         10/121         -0.0           Paymethatianasis         10/121         -0.0           Paymethatianasis         10/121         -0.0           Paymethatianasis         10/120         -0.0                                                                                                    |
| Pay Amount                                                                            | * 1 Billing Unit = 748 Gallons<br>+ GPD = Gallons per Day                                                                                                    | Paymet Researds         Than Yuu         O 11024         -1.00           Paymet Researds         10124         -1.00           Paymet Researds         -1.00         -1.00           Paymet Researds         -1.00         -1.00           Paymet Researds         -1.00         -1.00           Paymet Researds         -1.00         -1.00           Paymet Researds         -1.00         -1.00                                                                                                    |
| O Billed Amount -\$143.50                                                             | water Budget/Sewer Block Data<br>Tetal Wate Budget: 21<br>Based on Household Size: 3 people<br>Landscape Ama: 9,061 sq ft<br>Conservation Factor: 0.50                                                                                                    | Paymet Relocation         Thank Yuu         0.119324         -1.00           Paymet Relocation         Thank Yuu         0.119324         -1.00           Paymet Relocation         Thank Yuu         0.119324         -1.00           Balance Forward         40.30         -         -                                                                                                    |
| O Minimum Amount\$78.50                                                               | Sever Block: 2 70 60 47                                                                                                    | Value Territory         Precolution         Res         Amount,           Value Territoria         00 Dopyin         0.0000y         16.68           Bacyla additikatilis/Capital Press         30 Dopyin         0.2000y         6.02           Law Value         4.61 Bacyla additikatilis/Capital Press         30 Dopyin         6.02                                                                                                    |
| Other                                                                                 | 800<br>40<br>30<br>20<br>10                                                                                                    | Budget         Education         5 affault         10 affault         10 affault |
| Continue                                                                              | Actual Budget                                                                                                    | Baver Splann Capital Previow 30 Daylel (early 4.22)<br>Total Server Charges 40.32                                                                                                    |
|                                                                                       | ^ Usage for Month(s) marked by ^ exceeds Graph                                                                                                    | While early-season storms have helped water supply conditions, California is<br>still in a drought and we muit continue to use water efficiently. Remaining within<br>your weater tudget is key to driving up part. Bits with break out<br>must be that you can save water and money.                                                                                                    |